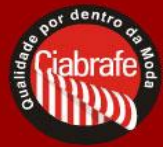

## **INSTALAÇÃO DE NOVAS SIMBOLOGIAS – CIALASER**

A Ciabrafe mantém atualizado seu site com as simbologias de impressão disponíveis no mercado, por isso verifique periodicamente se há novos símbolos para download.

Siga os passos abaixo para instalações adicionais de simbologia do software Cialaser:

- Verifique se possui o programa Cialaser instalado em seu computador. Caso não possua, faça o download do software disponível em <u>https://www.ciabrafe.com.br/</u>. Verifique também se o programa não está sendo executado no momento, caso esteja, é necessário fechá-lo;
- 2. Faça o download da versão de símbolos desejada diretamente do site, conforme exibido abaixo:

Seleciona abaixo o pacote de símbolos desejado para download:
Símbolos versão 1.0 - Novembro 2017
Símbolos versão 2.0 - Agosto 2024

 Após o download, utilize uma ferramenta para descompactar arquivos de extensão .zip (Pasta Compactado do Windows, WinZip, WinRar, 7Zip) e escolha o local desejado do seu computador;

| Extraction path and options                          | ? ×        |
|------------------------------------------------------|------------|
| General Advanced                                     |            |
| Destination path (will be created if does not exist) | Display    |
| C:\Users\Computador\Desktop\Símbolos_v1.0            | New folder |

4. Localize a pasta descompactada em seu computador e abra;

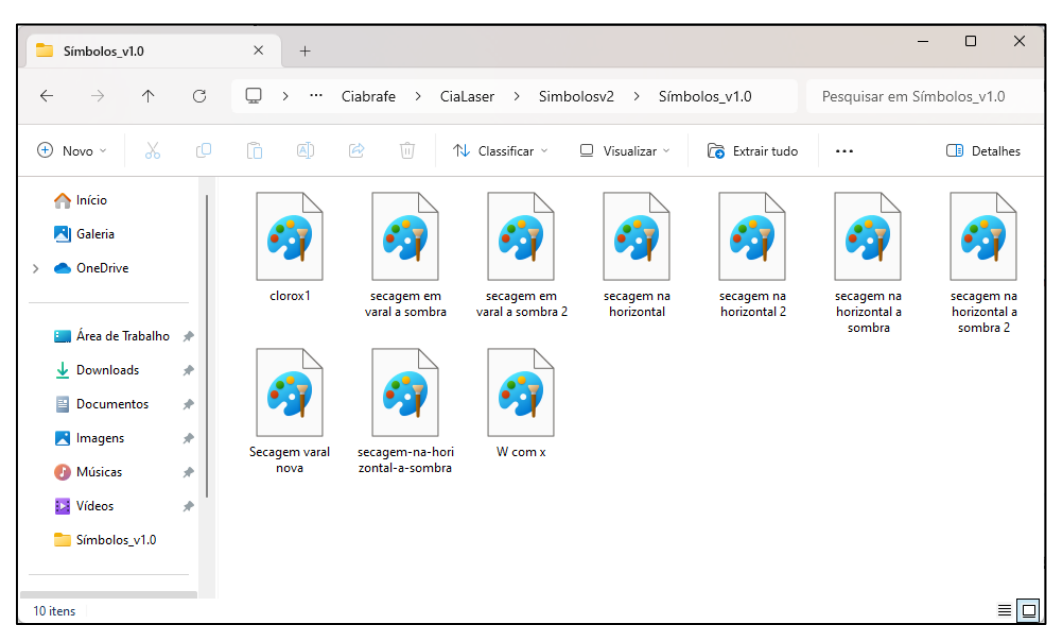

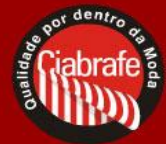

5. Selecione todos os arquivos dentro da pasta e copie (*CTRL* + *C*);

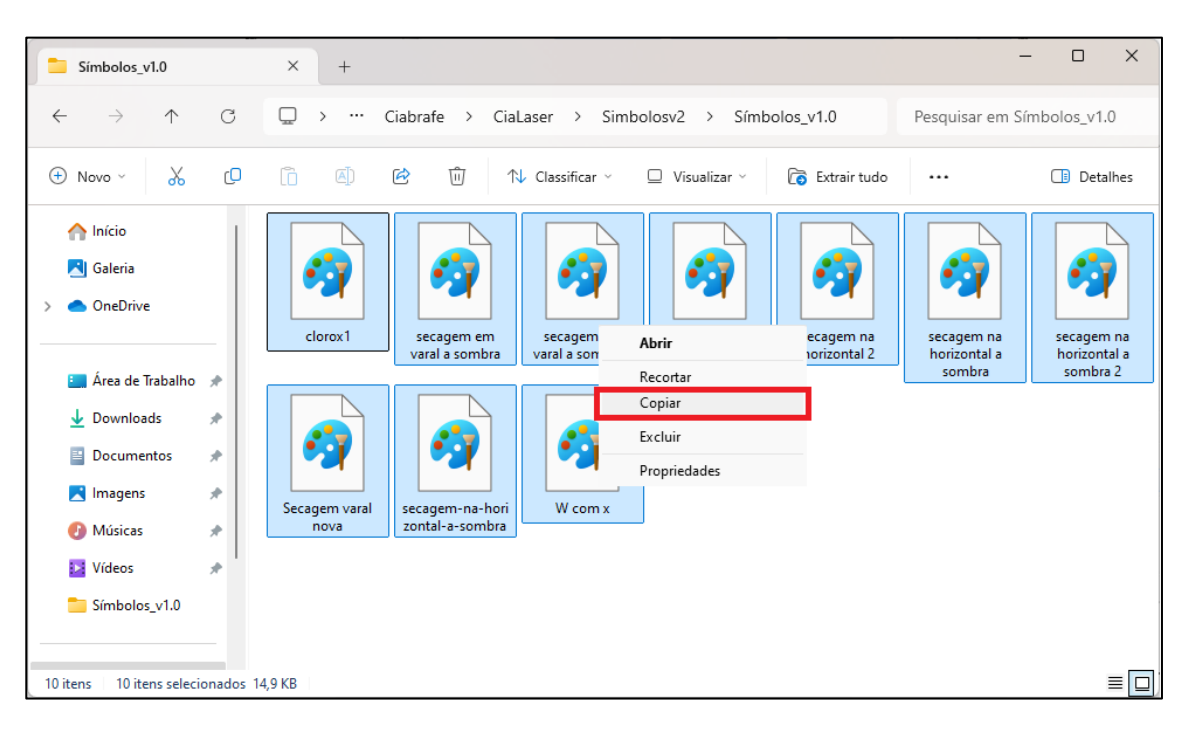

Localize a pasta "CLIPART" no diretório de símbolos do seu computador. O caminho padrão é <u>C:\Program Files\Ciabrafe</u> ou <u>C:\Arquivos de programas\Ciabrafe</u>. Caso você tenha selecionado um local diferente da instalação, localize o diretório de preferência que contenha as pastas Ciabrafe / CLIPART;

| Ciabrafe                              |                                                                                                    | × +                     |                           |                   |         | - 🗆 X       |  |  |
|---------------------------------------|----------------------------------------------------------------------------------------------------|-------------------------|---------------------------|-------------------|---------|-------------|--|--|
| $\leftarrow$ $\rightarrow$ $\uparrow$ | $\leftarrow$ $\rightarrow$ $\uparrow$ $\bigcirc$ $\Box$ $\rightarrow$ $\cdots$ Arquivos de Programas (x86) $\rightarrow$ Ciabrafe $\rightarrow$ |                         |                           |                   |         | em Ciabrafe |  |  |
| 🕀 Novo - 🏑                            | O                                                                                                    |                         | Classificar 🕤 🗮 Visualiza | ır ~ ••••         |         | 📑 Detalhes  |  |  |
| > 📥 OneDrive                          |                                                                                                    | Nome                    | Data de modificação       | Тіро              | Tamanho |             |  |  |
|                                       |                                                                                                    | arquivos                | 15/08/2024 21:05          | Pasta de arquivos |         |             |  |  |
| 💶 Área de Trabalho                    | * 1                                                                                                    | CLIPART                 | 15/08/2024 21:05          | Pasta de arquivos |         |             |  |  |
|                                       |                                                                                                    | 📒 Images                | 15/08/2024 21:05          | Pasta de arquivos |         |             |  |  |
| - Downloads                           | ~   I                                                                                                    | MODELOS                 | 15/08/2024 21:05          | Pasta de arquivos |         |             |  |  |
| Documentos                            | *                                                                                                    | Balanced Ramp.pal       | 07/01/1998 01:32          | Arquivo PAL       | 3 KB    |             |  |  |
| 🔀 Imagens                             | *                                                                                                    | 🔌 ciabraf_app           | 08/09/2009 08:53          | Aplicativo        | 712 KB  |             |  |  |
| 🕖 Músicas                             | *                                                                                                    | iabraf_app.exe.manifest | 07/03/2005 21:54          | Arquivo MANIFEST  | 1 KB    |             |  |  |
| 区 Vídeos                              | *                                                                                                    | 🔊 etiqueta              | 27/03/2009 18:02          | Informações de C  | 2 KB    |             |  |  |
| Símbolos_v1.0                         |                                                                                                    | ayout                   | 17/03/2009 11:25          | Parâmetros de co  | 1 KB    |             |  |  |
|                                       |                                                                                                    | pageovrr                | 25/08/2004 10:25          | Parâmetros de co  | 1 KB    |             |  |  |
| Este Computador     Rede              | - U                                                                                                    | Plabel                  | 03/09/1995 05:37          | Arquivo de Ajuda  | 43 KB   |             |  |  |
|                                       | unins000.dat                                                                                                    | 15/08/2024 21:05        | Arquivo DAT               | 9 KB              |         |             |  |  |
|                                       |                                                                                                    | 🔁 unins000              | 15/08/2024 21:05          | Aplicativo        | 672 KB  |             |  |  |
| 13 itens 🔰 1 item selecionado         |                                                                                                    |                         |                           |                   |         |             |  |  |

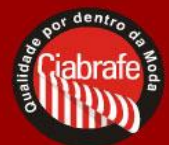

7. Abra a pasta "CLIPART", clique e abre a pasta "Símbolos" e cole (*CTRL* + *V*) todos os símbolos copiados no passo 5;

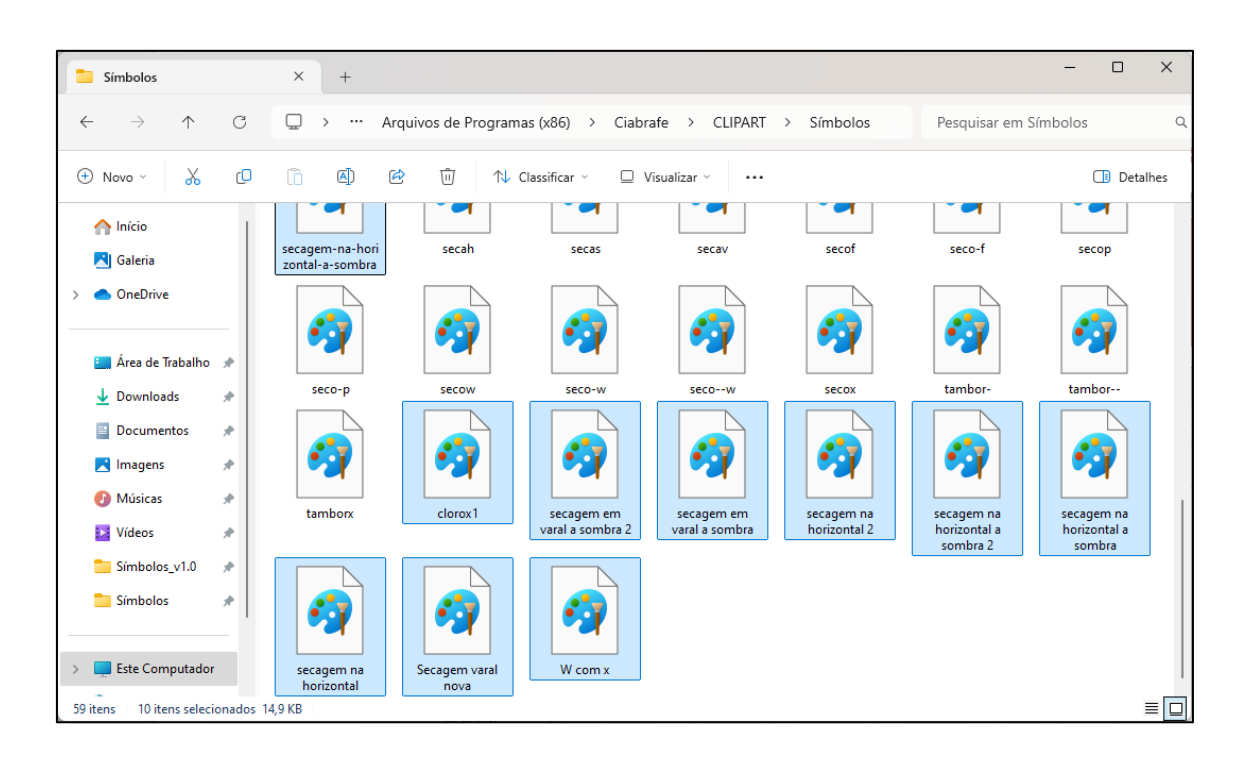

8. Após o término da cópia dos símbolos, execute normalmente o programa Cialaser e encontre as novas simbologias;

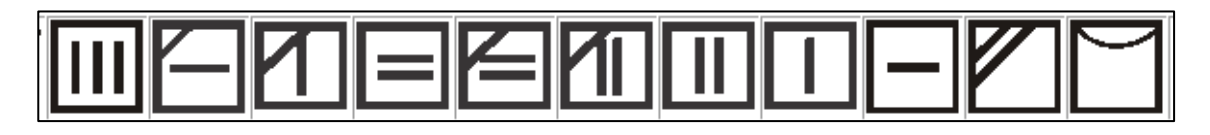

Sempre que houver novas simbologias disponíveis, faça o download em nosso site e execute os passos de 2 a 8.